# Android Smartphone mit Osmand+ 1.1.3 beta als Offline Navi V4.1

Author:Meinrad WeickInhalt:Offline-Gebrauch von OSMand+ vorbereiten (S. 1 und 2)Navigieren mit OSMand+ (S. 3 bis 6)

# Offline-Gebrauch von OSMand+ vorbereiten

Die App OSMand+ (Kaufversion) starten und zunächst über die Kachel *Einstellungen* die Grundeinstellungen vornehmen:

### Daten-Management

Offline-Karten (Vector)
 Eine Liste zeigt an, für welche Kategorien bereits
 Offline-Daten auf dem Speicher vorhanden sind.
 In grün werden bereits heruntergeladene Dateien
 angezeigt. Blaue Schrift zeigt an, dass eine neuere
 Version einer geladenen Karte vorhanden ist.

Achtung: Vor dem Herunterladen von Daten evtl. den Speicherort ändern (siehe unten unter <u>Allgemein -</u> <u>Verzeichnis</u>).

- Schaltfläche Herunterladen (Globussymbol oben rechts) drücken. Folgende Auswahl treffen und auf Schaltfläche Laden drücken:

  - b) Weltweite Wikipedia POIs Ø German wiki
  - c) Europa Deutschland
    ☑ Karte ... baden-wuertemberg europe (zip)
    :
    ☑ Karte ... thueringen europe (zip)

Karten für weitere Länder (*z.B. france, italy, switzerland, austria, poland, slovene, slovak, etc.*) über Filtern nach Typ

suchen und laden.

d) Weltweite und thematische Karten auswählen und Laden. Zum Beispiel:
 World basemap

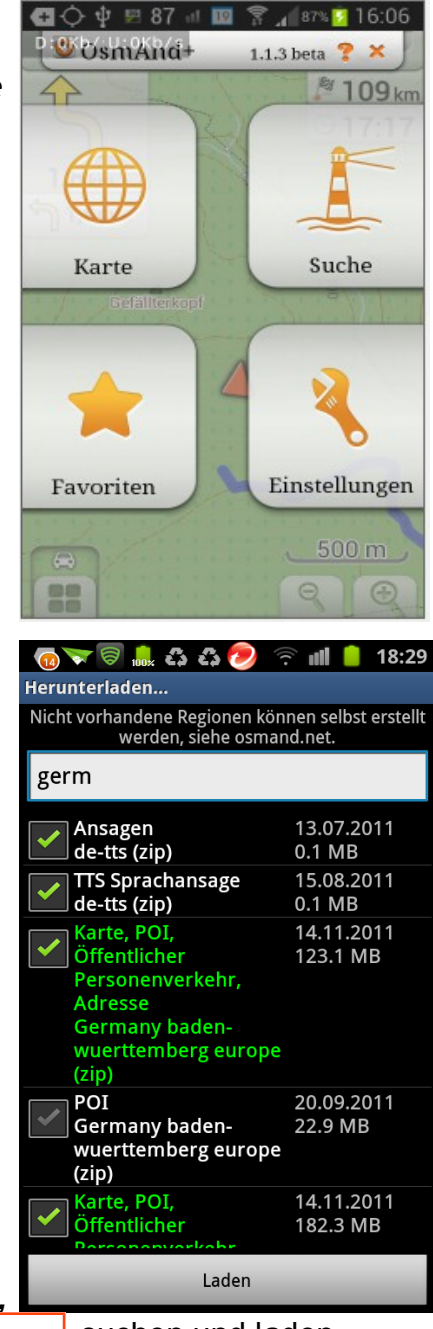

### Allgemein

- Nutzerprofil >Standard wählen. Sollen für Auto und Fahrrad unterschiedliche Einstellungen, wie z.B. Kartenbasis gespeichert werden, kann dies später noch erfolgen.
- Kartenrotation je nach Vorliebe •
- Anzeigeausrichtung •
- Anzeigesprache German Kilometer/Meter
- Längeneinheiten
- Linksverkehr
- Abgesicherter Modus
- Verzeichnis /mnt/sdcard (int.16 GB Speicher)

Lagesensor

oder /mnt/sdcard/external\_sd (microSD-Karte) oder /mnt/extSdCard (microSD-Karte unter Android 4.1.2) NEU

Ø oder □ je nach Karte und

oder 🖸 oder Fußgänger)

☑ oder □ Nutzerprofil

ungeteerte Straßen 🗹 oder 🗖 (Auto, Fahrrad,

#### Navigation

Zunächst Nutzerprofil wählen: Auto, Fahrrad oder Fußgänger auswählen

- Navigationsdienst OsmAnd (offline)
- 🗹 oder 🛛 Schnellste Route •
- Sprachansagen *de-tts* (evtl. vorher installieren)

 $\mathbf{N}$ 

Verkehrswarnungen 🗹 Radarfallen anzeigen⊠ Fahrspuren anzeigen 🗹

Mautstraßen

Autobahnen

Fähren

 $\mathbf{N}$ 

₹??

☑ oder □

- Kartenanzeige nachführen 5 Sekunden  $\mathbf{N}$
- Automatischer Zoom
- Auf Straße einrasten
- Warnungen anzeigen...
- Vermeide...

Kompass verwenden

- Präzises Routen
- Aufzeichnung in GPX
- Aufzeichnungs-Intervall 1 sek bis 5 min
- Live-Tracking aktivieren  $\blacksquare$  oder  $\square$
- Live-Tracking-Intervall 1 sek bis 5 min

## Navigieren mit Android-App Osmand+ 1.1.3 beta

Da wir unter Navigation den Navigationsdienst auf OsmAnd (offline) eingestellt haben ist gewährleistet, dass während der Fahrt keine Karten-Kacheln nachgeladen werden.

- Auf dem OsmAnd-Eingangsschirm auf die Kachel Karte drücken.
- Die Karte und der eigene Standort werden auf der Karte angezeigt.

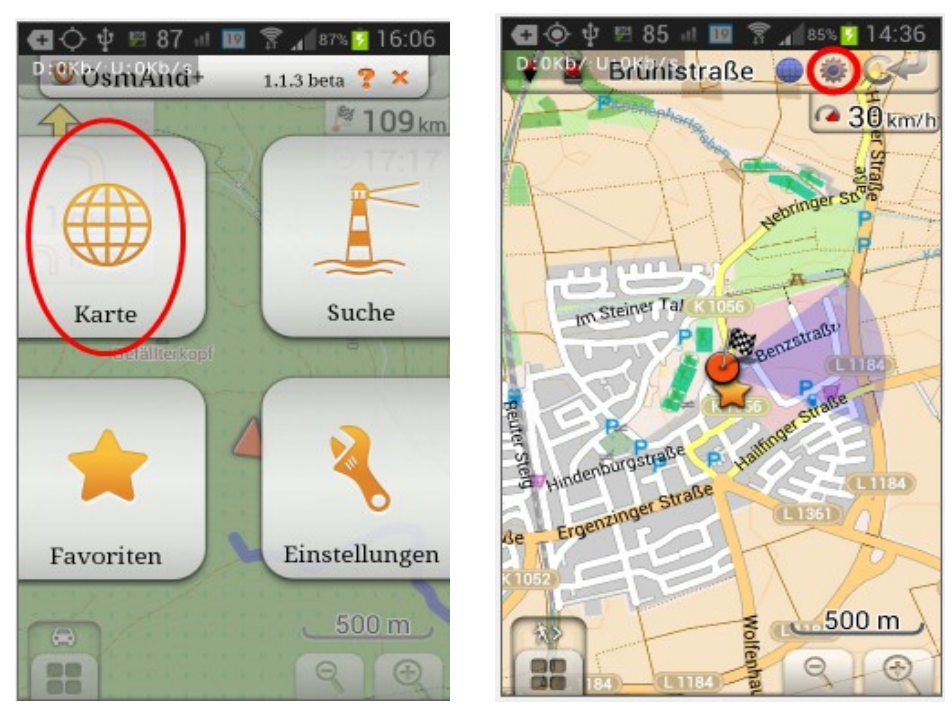

• Durch drücken auf die Zahnrad-Ikone kann man die Feineinstellung der Anzeige vornehmen.

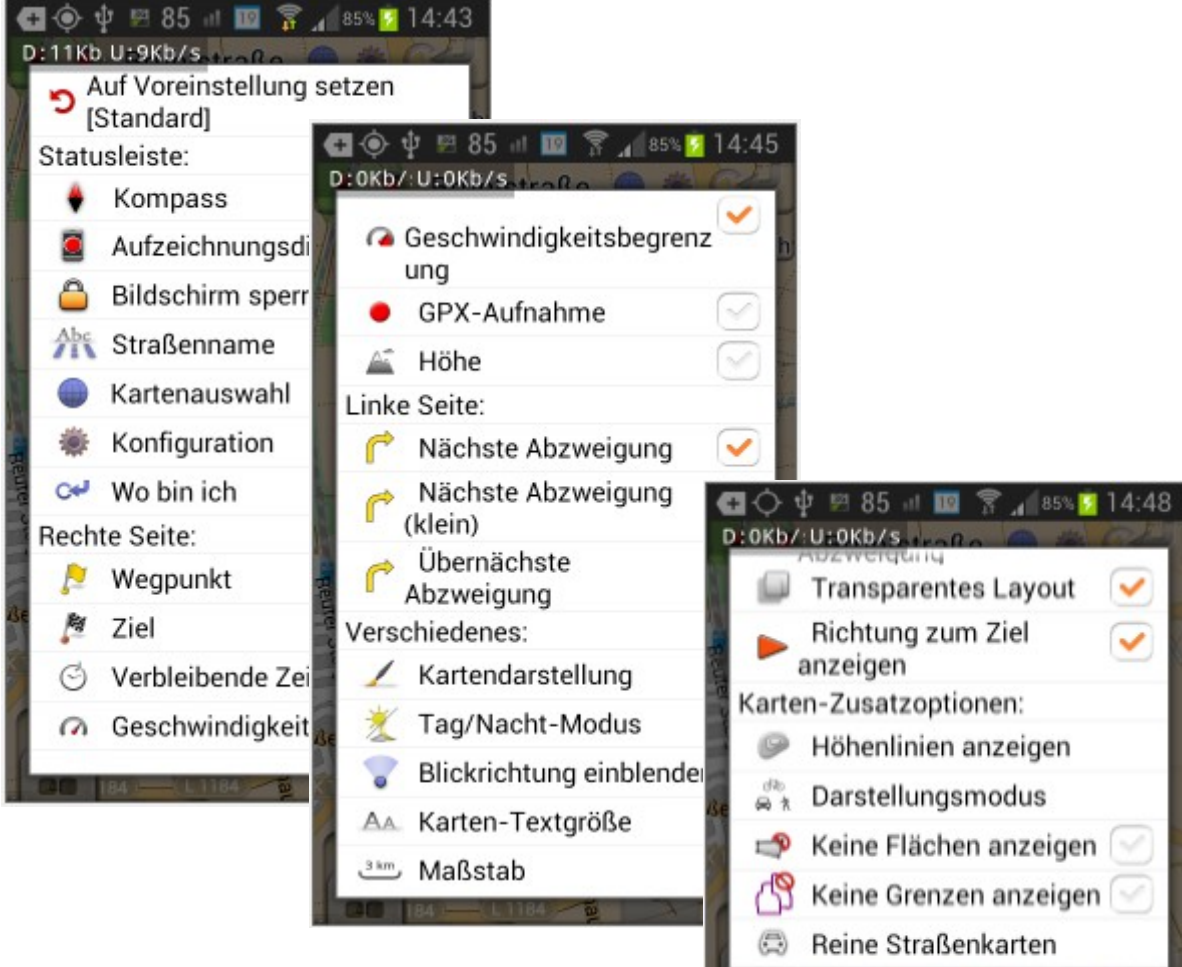

- Jetzt noch das Ziel eingeben und los geht's:
  - Dazu auf dem OsmAnd-Eingangsschirm auf die Kachel "Suche" drücken.
  - In der oberen Leiste auf die Ikone "Haus" drücken, die Zieladresse eingeben und auf die Schaltfläche *Als Ziel wählen* drücken.

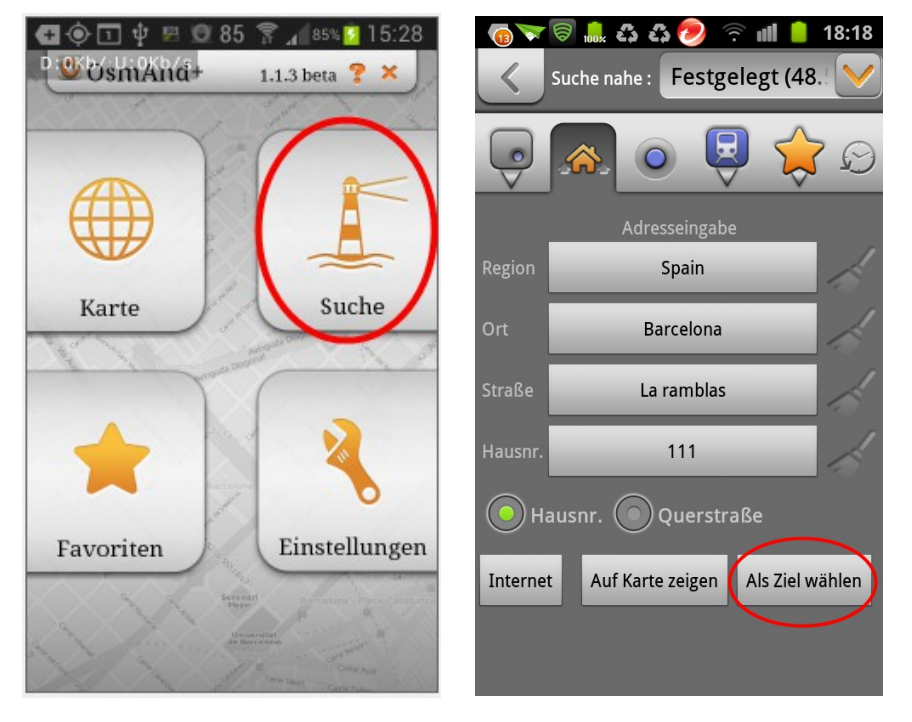

Unter *Region* die passende Karte wählen, die natürlich vorher heruntergeladen wurde. Werden keine Hausnummern angezeigt, sind sie in der Karte nicht vorhanden. Dann einfach das Feld leer lassen.

• Jetzt auf die linke untere Smartphone-Taste drücken

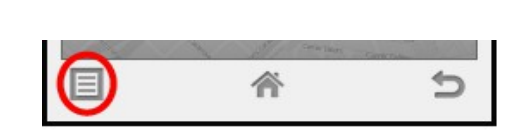

• dann auf *Navigation* und *Navigation starten* und die Fahrt kann beginnen.

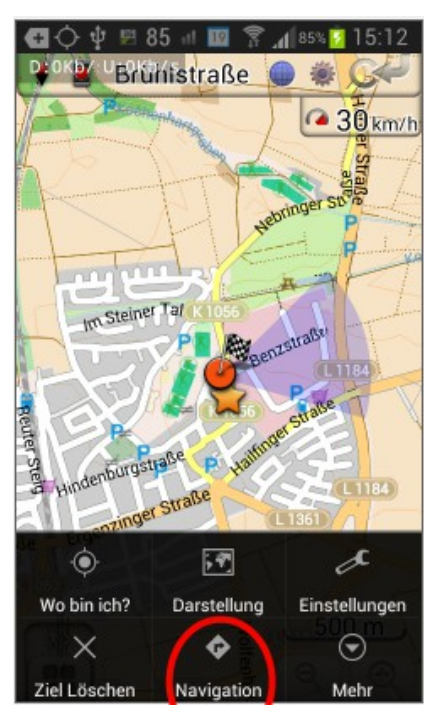

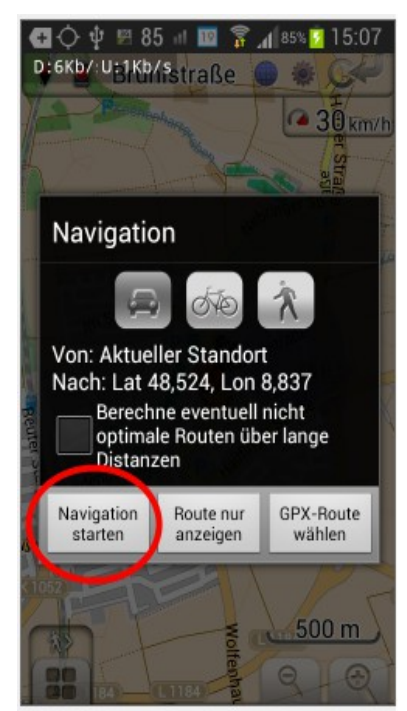

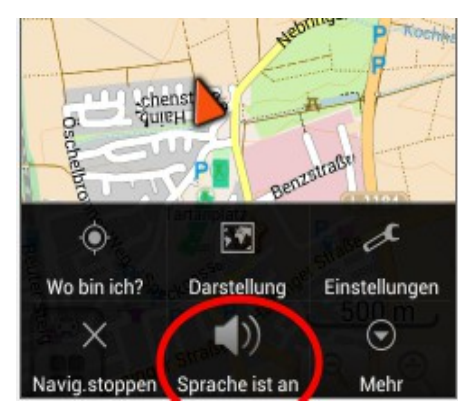

Ist ein Ziel gewählt, zeigt der orange-rote Pfeil ◄ auf der Karte die Richtung zum Ziel an.

#### ACHTUNG:

Ist keine Ansage zu hören, dann zunächst auf die Handy-Taste links unten drücken und 斧

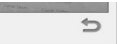

kontrollieren ob in der Mitte unten Sprache ist aus angezeigt wird. Falls ja, einfach draufdrücken und die Anzeige springt auf **Sprache ist an**. Evtl. die Lautstärke über die Lautstärkewippe anpassen.